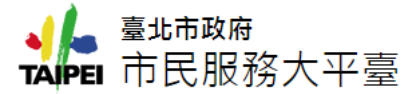

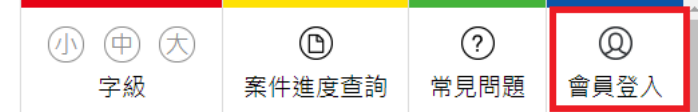

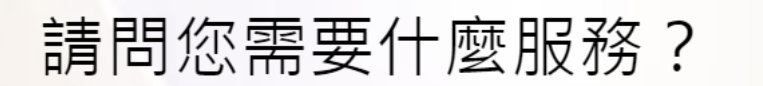

請輸入您申辦項目、遇到問題或狀況…

照顧養護

熱門關鍵字 居家檢疫 補助 臺北 殯葬管理處 NGO

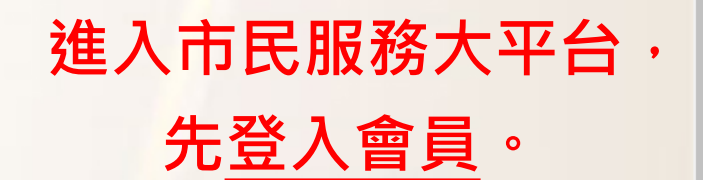

需先申請台北卡3.0·詳細申請步 驟請參閱「台北卡3.0」懶人包。

Q

工作相關

| 公益廣告租借                         | 公有場地租借                        | 市政大樓臨櫃預約服務                   |  |  |  |  |
|--------------------------------|-------------------------------|------------------------------|--|--|--|--|
| 提供以社會公益為目的之活動或政策宣<br>導或活動或政令宣導 | 提供民眾租借場地                      | 提供民眾預約至市政大樓臨櫃洽公之服<br>務時間     |  |  |  |  |
| 國家賠償                           | 消費者申訴                         | 人民陳情                         |  |  |  |  |
| 公共設施因設置或管理有欠缺,致人民<br>身體或財產受損害者 | 提供減費者與企業經營者因商品或服務<br>發生減費爭議申請 | 提供行政興革之建議、行政違失之舉發<br>提出之具體陳情 |  |  |  |  |
| 申辦案件-依福利分類                     |                               |                              |  |  |  |  |

育兒補助

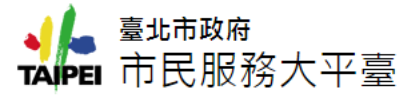

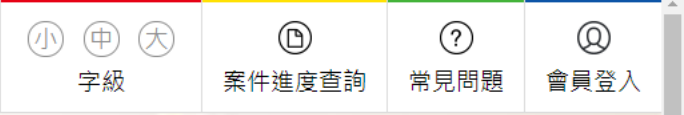

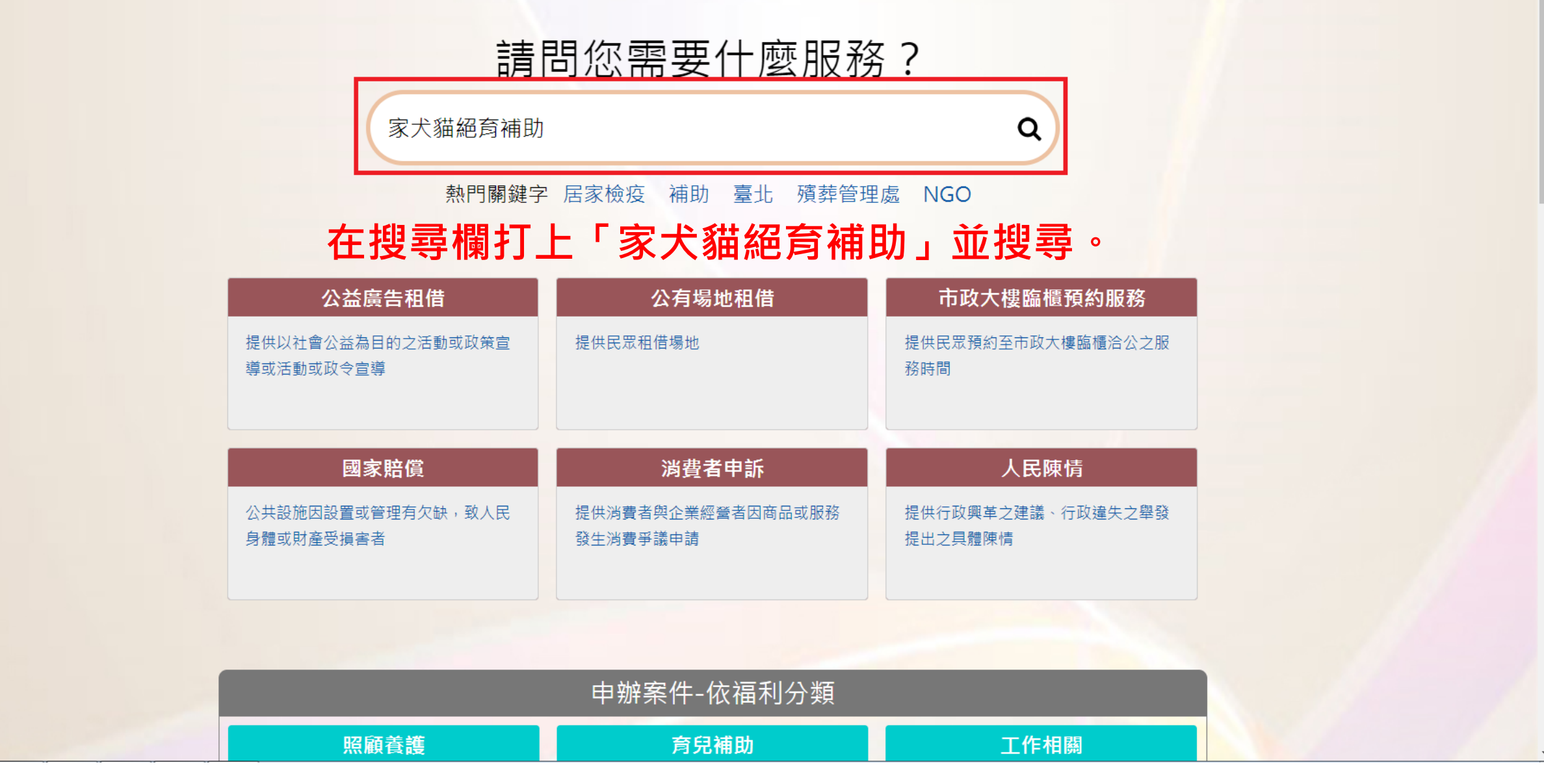

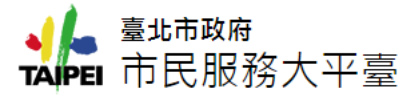

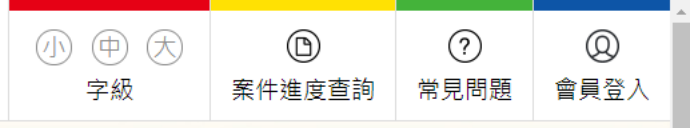

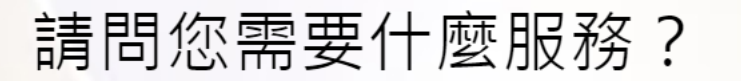

Q

家犬貓絕育補助

熱門關鍵字 居家檢疫 補助 臺北 殯葬管理處 NGO

#### Q 關鍵字查詢 家犬貓絕育補助搜尋結果 共查詢到1筆/目前顯示第1-1筆

家犬貓絕育補助 <sub>家犬貓絕育補助</sub>

# 點進「家犬貓絕育補助」 🔹 💶 🔹

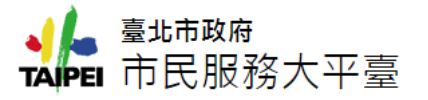

< 分享 🔒 列印

首頁 / 依機關分類 / 產業發展局 / 家犬貓絕育補助

家犬貓絕育補助

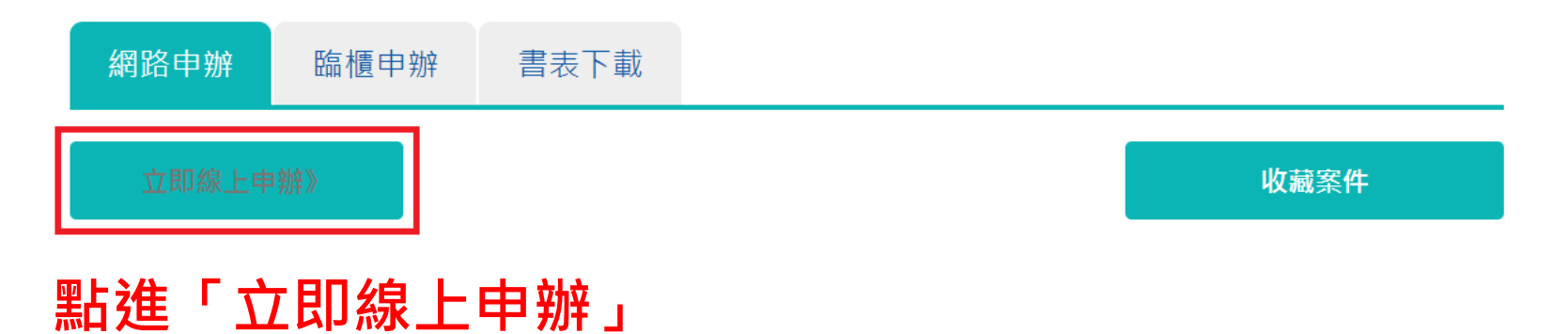

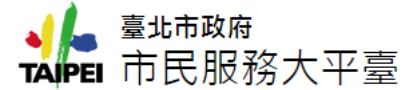

0.11. 共间的尼吉迪语以建区法マ之调争自。

9. 申請人因本規定第7點、第8點之規定而終止其「市民服務大平臺」辦理申請案件權利時,得提出申訴,如經「市民服務大平臺」管理機關 調查認為有理由時,得恢復其權利。

10.申請人利用「市民服務大平臺」網路時,可能會因其所申請之項目而連結至其他網站,台北市政府與其他網站之經營或維運無涉,亦不對 其他網站之任何行為負責。

### ===個資宣告===

當您使用「市民服務大平臺」(以下簡稱本平臺)網路申請服務時,需填入個人資料(姓名,電話,身分證字號,手機,戶籍地址,通訊地址)依據個人 資料保護法第八條第一項規定,臺北市政府(以下簡稱本府)有義務告知以下事項,在您提供個人資料前請前務必詳閱: 1.蒐集之目的:135資(通)訊服務、136資(通)訊與資料庫管理、157調查、統計與研究分析、(175)其他地方政府機關暨所屬機關構內部單位 管理、公共事務監督、行政協助及相關業務。 2.個人資料之類別:COO1辨識個人者、COO3政府資料中辨識者、CO11個人描述、CO23家庭其他成員之細節、CO73安全細節。 3.個人資料使用之期間、地區、對象及方式: 3.1.期間:個人資料蒐集之特定目的存續期間或本府依相關法令所必須之保存期間。 3.2.地區:本府所屬機關所在地及本平臺提供服務之地區。 3.3.對象:案件權責之本府所屬機關、人民申請案業務督導機關、本平臺管理機關。 3.4.方式:以自動化機器或其他非自動化之利用方式,將個人資料提供予該案件權責機關。 4.依據「個人資料保護法」第三條規定,您得就個人資料依法行使下列權利: 4.1.得查詢、請求閱覽或請求製給複製本。 4.2.得請求補充或更下。

4.3. 得請求停止搜集、處理或利用及請求刪除。

5. 您可自由選擇是否提供相關個人資料,惟您若拒絕提供相關個人資料,本平臺將無法提供相關服務。

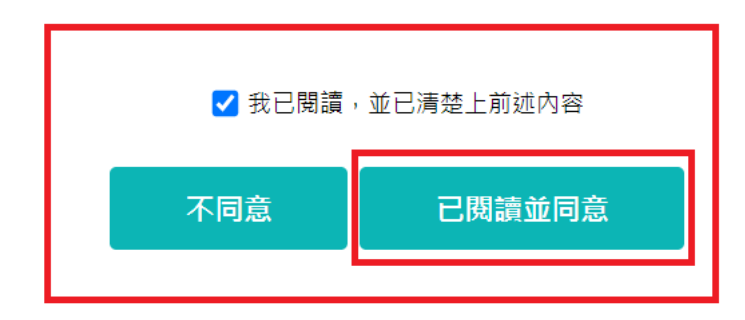

詳讀完網路服務規則後,勾選以及按下「已閱讀並同意」。 ·

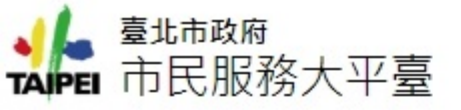

## 家犬貓絕育補助

首頁 / 依機關分類 / 產業發展局 / 家犬貓絕育補助

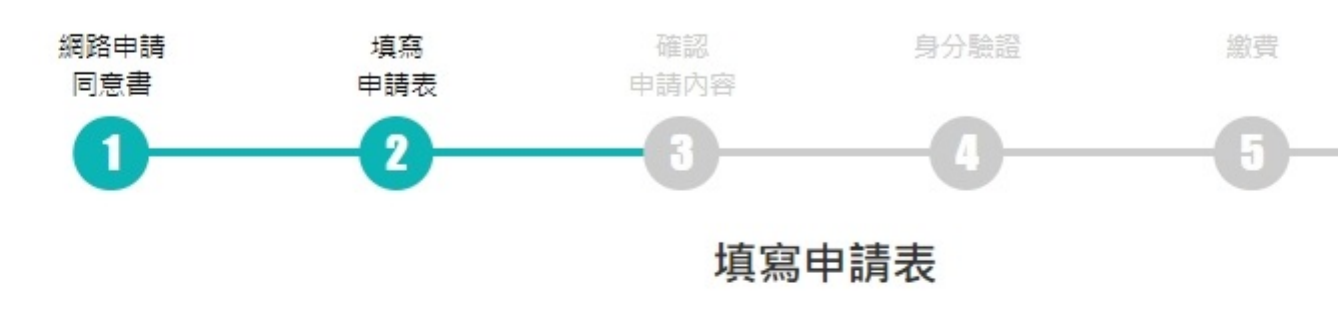

| 申請人姓名      | 嗣主姓名   |
|------------|--------|
|            |        |
| 身分證字號      |        |
| 手機         |        |
|            |        |
| 通訊 E-mail  |        |
|            |        |
| 完整通訊地址_縣市  | 請選擇縣市  |
|            |        |
| 完整通訊地址_鄉鎮區 | 請選擇鄉鎮區 |
|            |        |
| 完整通訊地址_街道路 | 請選擇街道路 |
|            |        |
| 完整通訊地址     |        |
|            |        |

# 填寫所有必填資料,有問題都可撥打(02)8789-7158#7133詢問。

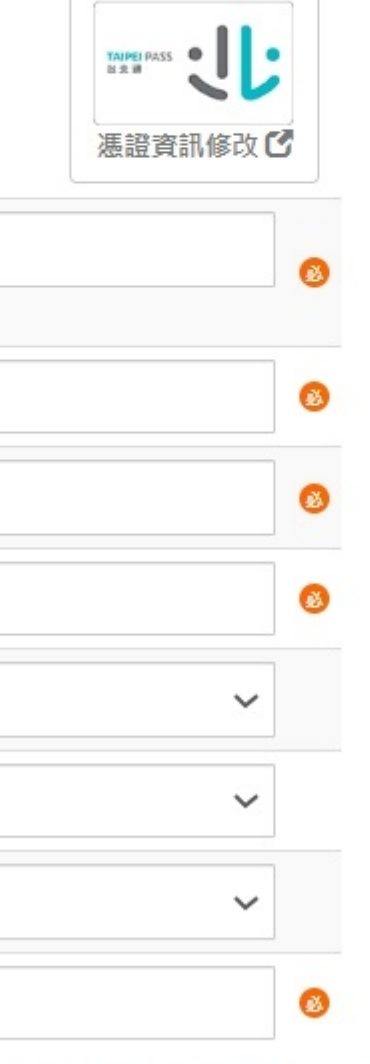

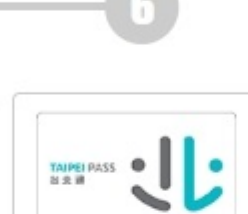

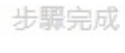

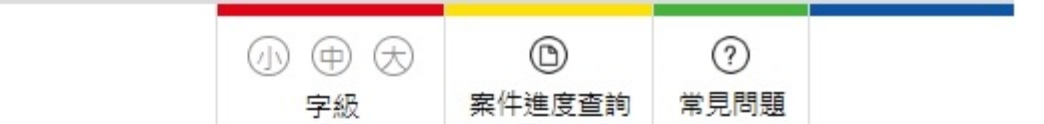

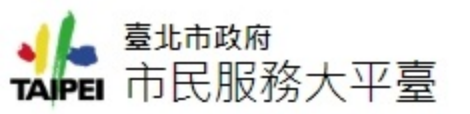

|                       |                                                                                                    |   | 承辦機關                                            | 動物保護處                                                                                                    |
|-----------------------|----------------------------------------------------------------------------------------------------|---|-------------------------------------------------|----------------------------------------------------------------------------------------------------|
| 若本資料制須與難物登記明資料和 絕育證明欄 | 臺北市家犬貓絕育補助款申請書           姓名         身分證/居留證號碼           申         戶籍地         臺土市 區 路街 段 巷                                                                                                    | ] | 申請人身分證/居留證戶籍地址為臺北<br>市                          | ● 是 ● 否                                                                                                    |
|                       | 請<br>上<br>現居地<br>市/郡<br>医/市/鉀/鎮<br>路<br>一<br>市/郡<br>路<br>之<br>様之<br>(山同戶籍地辞句選)<br>電話<br>(4)<br>類別<br>□家犬□家貓<br>体別<br>□公<br>□母<br>名字<br>二<br>四<br>日<br>日<br>日<br>日<br>日<br>日<br>日<br>日<br>月<br>二<br>日<br>月<br>二<br>日<br>月<br>二<br>日<br>月<br>二<br>日<br>月<br>二<br>前<br>一<br>前<br>一<br>一<br>二<br>一<br>一<br>二<br>一<br>一<br>一<br>前<br>一<br>一<br>一<br>前<br>一<br>一<br>一<br>一<br>一<br>二<br>一<br>二<br>一<br>一<br>一<br>一<br>一<br>二<br>一<br>一<br>一<br>一<br>二<br>一<br>二<br>一<br>一<br>一<br>第<br>一<br>二<br>一<br>一<br>二<br>二<br>二<br>二<br>一<br>一<br>一<br>二<br>二<br>一<br>一<br>二<br>一<br>二<br>一<br>二<br>一<br>一<br>二<br>一<br>二<br>一<br>一<br>二<br>二<br>二<br>二<br>一<br>二<br>二<br>二<br>二<br>二<br>二<br>二<br>二<br>二<br>二<br>二<br>一<br>二<br>二<br>二<br>二<br>二<br>二<br>二<br>二<br>二<br>二<br>二<br>二<br>二 | - | 憑證欄(上傳申請人身分證正面電子檔)                              | 選擇檔案 沒有選擇檔案<br>上傳檔案格式:.jpg,.jpeg,.gif,.bmp,.png,.tif,.tiff,.doc,.docx,.xls,.xlsx,.txt,.pdf,.odf,.<br>大小:20MB |
|                       |                                                                                                    |   | 憑證欄(上傳申請人身分證反面電子檔)                              | 選擇檔案 沒有選擇檔案<br>上傳檔案格式:.jpg,.jpeg,.gif,.bmp,.png,.tif,.tiff,.doc,.docx,.xls,.xlsx,.txt,.pdf,.odf,.<br>大小:20MB |
|                       | 工     電話     (個別)     (個別)       1 新名格     「年九摘除」子宮分泉摘除<br>店屋登碼     た街歌蟹印第名え道号:       新日期     地街市期                                                                                                    |   | 上傳整張臺北市家犬貓絕育補助款申<br>請證明書電子檔(文字部份請全部填寫<br>完後再上傳) | 選擇檔案 沒有選擇檔案<br>上傳檔案格式:.jpg,.jpeg,.gif,.bmp,.png,.tif,.tiff,.doc,.docx,.xls,.xlsx,.txt,.pdf,.odf,.<br>大小:20MB |
| 身分證居留證影本              | 正面 反面                                                                                                    |   | 上傳妥善飼養家犬貓證明書電子檔 (單<br>年度申請隻數達5隻含以上者)            | 選擇檔案 沒有選擇檔案<br>上傳檔案格式:.jpg,.jpeg,.gif,.bmp,.png,.tif,.tiff,.doc,.docx,.xls,.xlsx,.txt,.pdf,.odf,<br>大小:20MB  |
| 請款概                   | 申請人「今人」限戶:□ 銀行 分け □鄭局(14码)<br>戶名: , 帳號<br>■+我律深員兼は益世申請教会を兼取接及、申請して得籍共現地、始級人主編這種へ                                                                                                    |   | 切結欄                                             | 以上各欄所填寫資料及檢附文件之內容,如有不實情事,本人願擔<br>致臺北市動物保護處                                                                   |
| 切結欄 唐橋                | 摂醚→午度限目被码大轴复数这五隻以一才、(傳播相受等利责字人轴理目書)<br>月一案件不得向更保庭或二個以上機關提出申請相同住員補助。<br>以上各欄所填育資料及撤附又件之內容,如方不賞情事,本人顧擔與一切法律責任。<br>此 致 查比市動物深暖處 申請人 ( 簽名戒蘆章 ):                                                                                                    |   | 提醒您,                                            | ,需看到案件編號或收到簡訊才是確定有成功送件<br><u> 上一步</u> 下一步 <b>填寫完畢</b>                                                        |
| 中靖                    | 填容 1.夺送地址: 11048 臺光市信義區具與新 600 卷 100 紫 臺北市動物深機處达<br>或 2.錄上和 猜:請亞臺北市 政府市民滋病大平台 「家大服總身補助」專及申請                                                                                                    | 1 |                                                 |                                                                                                    |

填寫所有必填資料,有問題都可撥打(02)8789-7158#7133詢問。

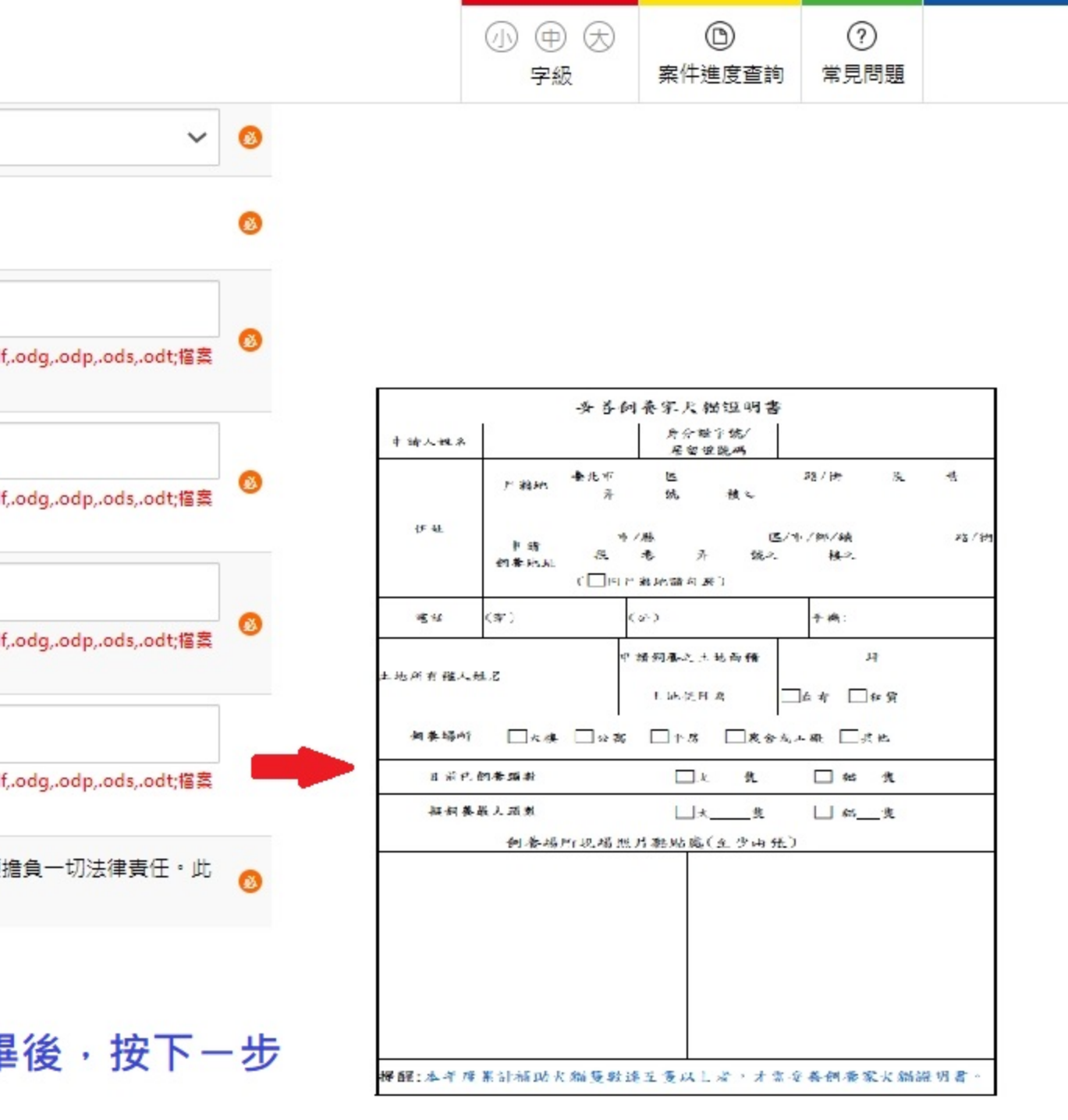

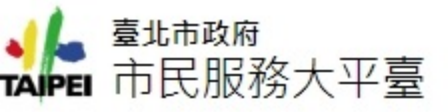

### 確認申請內容

| 申請人姓名                                           |                                             |
|-------------------------------------------------|---------------------------------------------|
| 身分證字號                                           |                                             |
| 手機                                              |                                             |
| 通訊 E-mail                                       |                                             |
| 完整通訊地址縣市                                        |                                             |
| 完整通訊地址鄉鎮區                                       |                                             |
| 完整通訊地址街道路                                       |                                             |
| 完整通訊地址                                          |                                             |
| 承辦機關                                            | 動物保護處                                       |
| 申請人身分證/居留證戶籍地址為臺北<br>市                          | 是                                           |
| 憑證欄(上傳申請人身分證正面電子檔)                              |                                             |
| 憑證欄(上傳申請人身分證反面電子檔)                              |                                             |
| 上傳整張臺北市家犬貓絕育補助款申<br>請證明書電子檔(文字部份請全部填寫<br>完後再上傳) |                                             |
| 上傳妥善飼養家犬貓證明書電子檔 (單<br>年度申請隻數達5隻含以上者)            |                                             |
| 切結欄                                             | 以上各欄所填寫資料及檢附文件之內容,如有不實情事,才<br>責任。此致臺北市動物保護處 |
|                                                 | 步 下一步 友善列印                                  |

確認資料無誤後・按下一步。

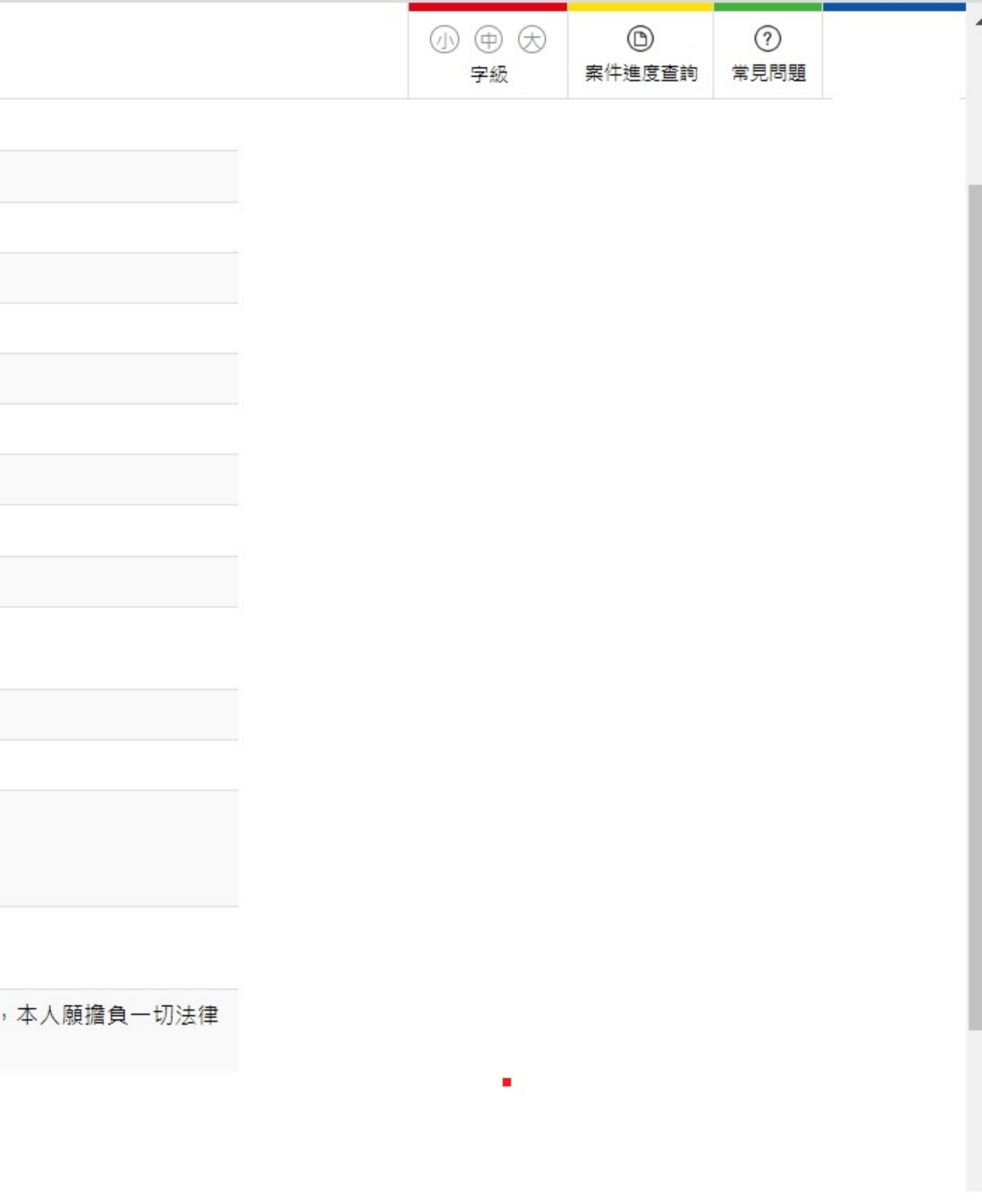

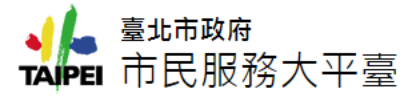

 小
 中
 大
 ①

 字級
 案件進度查詢
 常見問題

 $\bigcirc$ 

Ŧ

### 家犬貓絕育補助

首頁 / 依機關分類 / 產業發展局 / 家犬貓絕育補助

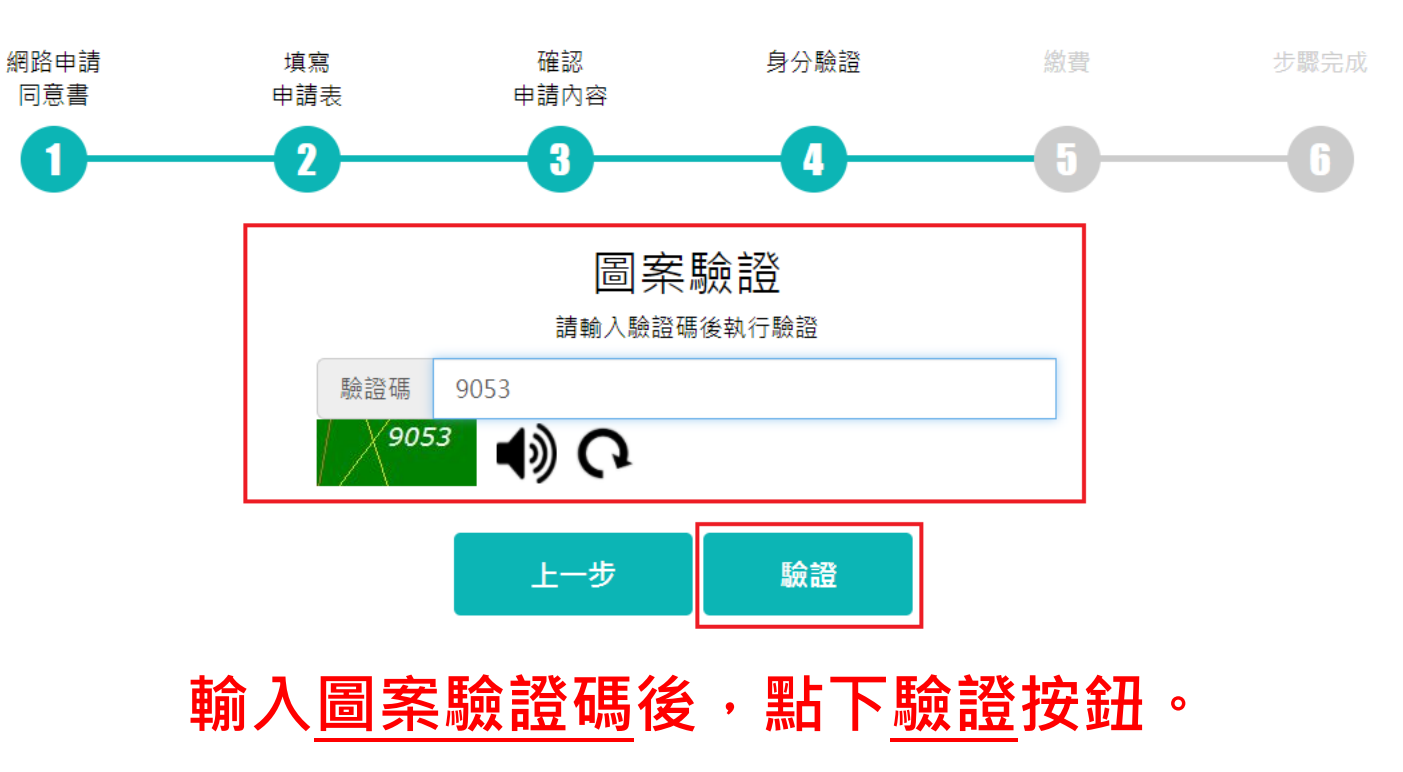

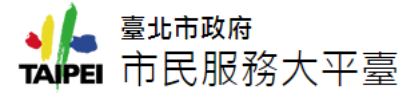

0

-

### 家犬貓絕育補助

首頁 / 依機關分類 / 產業發展局 / 家犬貓絕育補助

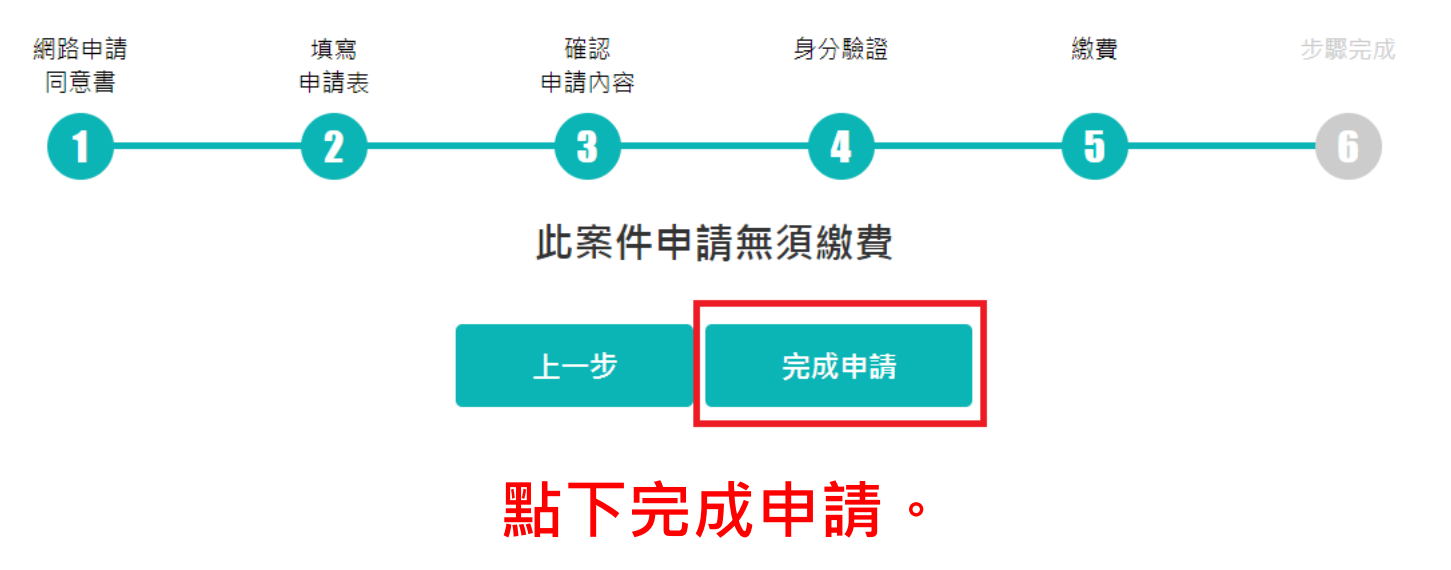

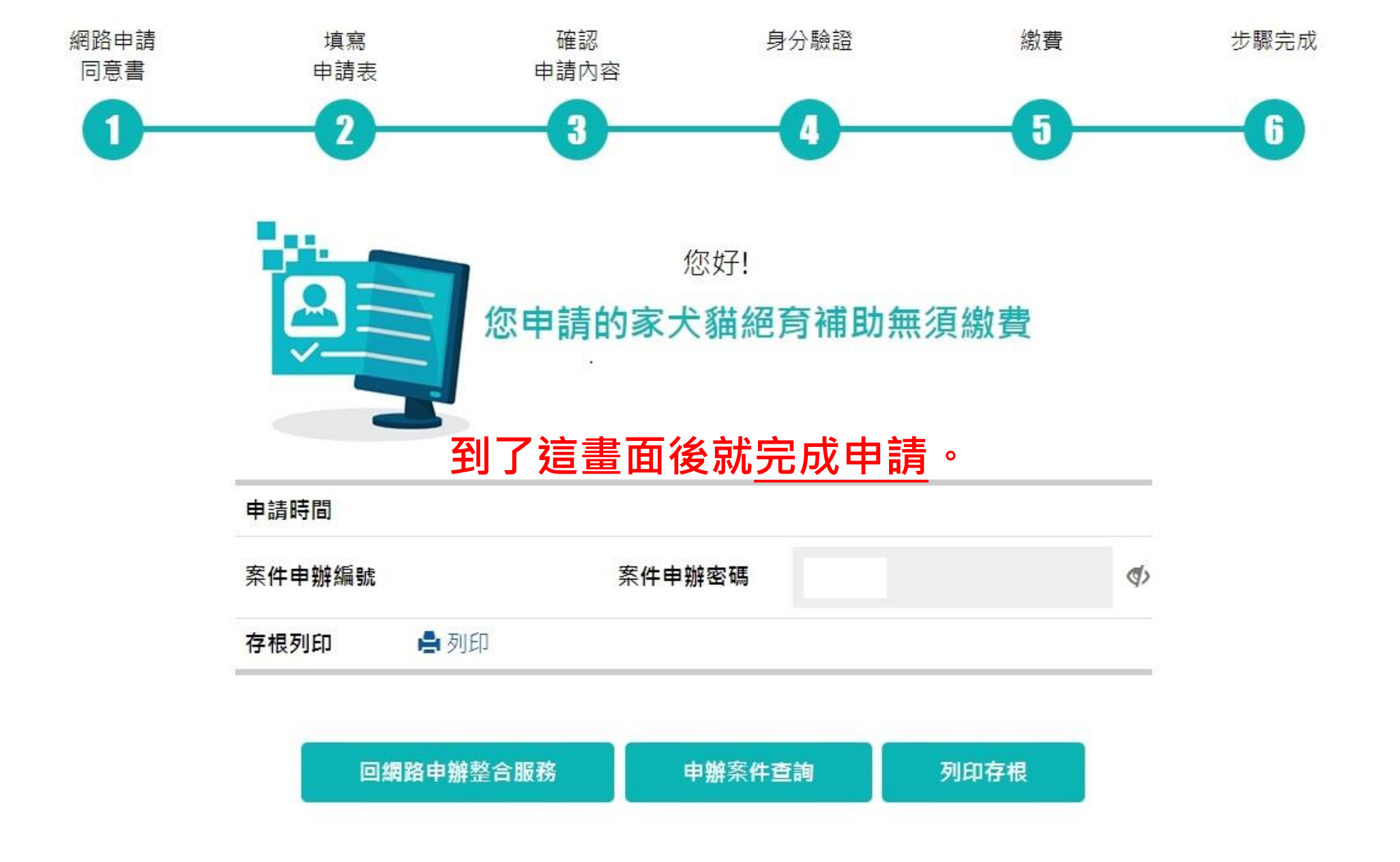